#### WebUntis – Anmeldung PC/Laptop Α

#### Zugang zum digitalen Klassentagebuch:

- 1. Die Seite https://www.webuntis.com aufrufen
- 2. Schulname Berufsschule I Bayreuth eingeben
- 3. Anmelden

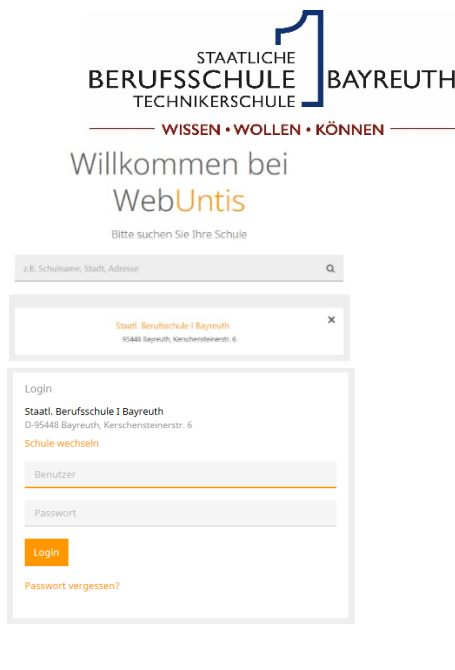

#### 1. Profildaten überprüfen

Info-Fenster "Heute":

• Überprüfen Sie über das Profilsymbol, ob Ihre E-Mail-Adresse korrekt hinterlegt ist, denn nur so können Sie Ihr Passwort bei Vergessen zurücksetzen oder eine Zugangssperre aufheben.

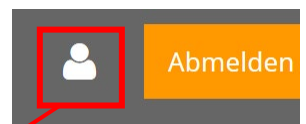

Staatl. Berufsschule I Bayreuth D-95448 Bayreuth. Kerschensteine

| STA<br>BERUFSSCI<br>TECHNIKE | ATLICHE<br>HULE<br>BAYREUTH | Staatl. Berufsschule I Bayreuth<br>D-95448 Bayreuth, Kerschensteinerstr. 6 |           |
|------------------------------|-----------------------------|----------------------------------------------------------------------------|-----------|
| <b>3</b> 3                   | Allgemein                   | Freigaben                                                                  |           |
| <b>#</b>                     | Schüler                     |                                                                            |           |
| ш                            | E-Mail Adre                 | sse                                                                        | Sprache   |
|                              | WICHTIC                     | G => ihre E-Mail Adresse eintragen!!!                                      | Deutsch 👻 |
|                              | Benutzergr                  | uppe                                                                       | Abteilung |
|                              | Schüler/i                   | nnen (Schüler)                                                             |           |

Im Infofenster können Sie zudem Abwesenheiten melden. Dies ersetzt • aber NICHT die schriftliche Entsch schüre - Versäumnisregeln Seite 12)

| Entschuldigung (siehe Willkom<br>ite 12). | Mentsbro-       |
|-------------------------------------------|-----------------|
| Abwesenheit melden                        | ×               |
| Zeitraum                                  | +               |
| 8.6.2019 08:02                            | 10.6.2019 16:45 |
| Abwesenheitsgrund                         |                 |
| S. fehlt                                  | × •             |
| Anmerkung                                 |                 |
|                                           |                 |
| Speichern Abbrechen                       |                 |

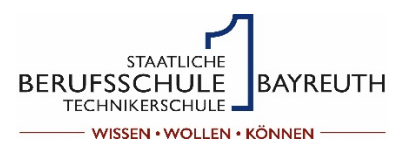

### 2. Stundenplan

Info-Fenster Stundenplan:

| BERUFSSCH<br>TECHNIKER |                                 | Staatl. Berufsschule I Bayreuth<br>D-95448 Bayreuth, Kerschensteinerstr. 6 |  |  |  |  |  |  |  |
|------------------------|---------------------------------|----------------------------------------------------------------------------|--|--|--|--|--|--|--|
| æ                      | 鉴 Klasse                        |                                                                            |  |  |  |  |  |  |  |
| <b>#</b>               | HSR11a                          |                                                                            |  |  |  |  |  |  |  |
| ш                      | Klassenlehrer: Geyer, Adelhardt |                                                                            |  |  |  |  |  |  |  |
|                        |                                 |                                                                            |  |  |  |  |  |  |  |
| Mo. 15.07.             |                                 |                                                                            |  |  |  |  |  |  |  |
|                        | 07:50                           | HT-FU<br>17, HW2                                                           |  |  |  |  |  |  |  |
|                        | 08:35                           | HT-FU<br>17, HW2                                                           |  |  |  |  |  |  |  |
|                        | 09:35                           | HT-FU<br>17, HW2                                                           |  |  |  |  |  |  |  |
|                        | 10:20                           | EV 17<br>RK 16b                                                            |  |  |  |  |  |  |  |
|                        | 11:20                           | HT-FU<br>17                                                                |  |  |  |  |  |  |  |
|                        | 12:05                           | HT-FU<br>17                                                                |  |  |  |  |  |  |  |
|                        | 12:50                           |                                                                            |  |  |  |  |  |  |  |
|                        | 13:35                           | HT-FU<br>17                                                                |  |  |  |  |  |  |  |
|                        | 14:20                           | <mark>sk</mark><br>17                                                      |  |  |  |  |  |  |  |
|                        | 15:15                           | D<br>17                                                                    |  |  |  |  |  |  |  |
|                        |                                 |                                                                            |  |  |  |  |  |  |  |

Hier können Sie Ihre Klasse und das Datum des Stundenplanes auswählen.

Hier sehen Sie den Stundenplan für den Unterrichtstag bzw. bei Blockunterricht für die Unterrichtswoche. -Unterrichtsfach -Unterrichtsraum -geteilten Unterricht

Wichtig: Vertretungsstunden bzw. Stundenausfall werden andersfarbig dargestellt.

Sie können bei der Stundenplanansicht ca. 3 Wochen in die Vergangenheit und ca. 7 Wochen in die Zukunft blicken.

#### 3. Meine Daten

|             | Meine Dat  | Staatt. Benufsschule I Bayreuth<br>D 95448 Bayreuth, Kerschensteinerstr.<br>2018/2019 •<br>en<br>ne Abwesenheiten Schuljehr +<br>Celne offenen Abwesenheiten<br>seenheit melsen | 6<br>Manufan (Testichueler) Webl<br>Prüfungen Eine Worder in die Zulantt<br>Eine Prüfungen | Units                  | Hier erhalten Sie eine Übersicht über Ihre Absenzen<br>und Sie können kontrollieren, ob diese ausreichend<br>entschuldigt sind! |              |                                             |       |
|-------------|------------|----------------------------------------------------------------------------------------------------|--------------------------------------------------------------------------------------------|------------------------|----------------------------------------------------------------------------------------------------|--------------|---------------------------------------------|-------|
| <b>6</b> 26 | Meine Abwe | senheiten Fehlzeiten                                                                                                    |                                                                                            |                        |                                                                                                    |              |                                             | f D   |
| ₩<br>₩      | ← 11.0     | 19.2018 🔶 Schuljah                                                                                                    | hr 🔻 - Alle -                                                                              | •                      |                                                                                                    |              |                                             | Å X B |
|             |            | <del>↓</del> Von                                                                                                    | Bis                                                                                        | Abwesenheitsgrund      |                                                                                                    | Status       | Text                                        |       |
|             |            | Mo 11.03. 07:50                                                                                                    | bis Mo <b>11.03.</b> 16:45                                                                 | Überbetriebliche Lehrg | änge                                                                                                    | entschuldigt | TSO Kurs, Einladung liegt vor               |       |
|             | 0          | Mo 25.02. 07:50                                                                                                    | bis Mo <b>25.02.</b> 16:45                                                                 | Überbetriebliche Lehrg | änge                                                                                                    | entschuldigt | TSM 3                                       |       |
|             | 0          | Mo 10.12. 07:50                                                                                                    | bis Mo 10.12. 16:45                                                                        | Überbetriebliche Lehrg | änge                                                                                                    | entschuldigt | lt. Aussage der Schüler, keine Info der HWK |       |
|             | Ο,         | Mo 15.10. 07:50                                                                                                    | bis Mo <b>15.10.</b> 16:45                                                                 | Überbetriebliche Lehrg | änge                                                                                                    | entschuldigt | TSM 1 nachgeholt                            |       |
|             | 4 Elemente |                                                                                                    |                                                                                            |                        |                                                                                                    |              |                                             |       |

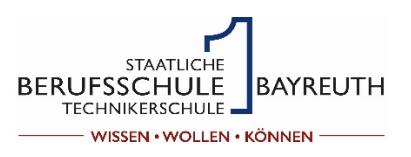

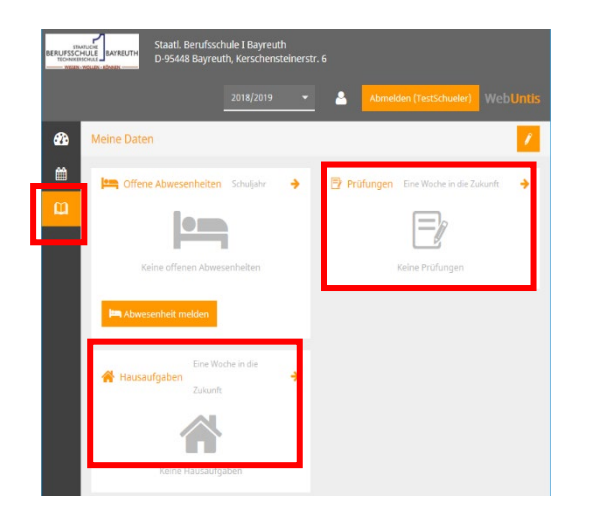

Weiterhin erhalten Sie Informationen zu den Hausaufgaben und anstehenden Prüfungen (z.B. Schulaufgaben)

### B WebUntis am Smartphone/Tablet:

Hierfür benötigen Sie die App 'Untis Mobile'. Diese App ist kostenlos und muss aus dem entsprechenden App-Store heruntergeladen und anschließend installiert werden. Der Bezug der Premium Version ist nicht erforderlich.

Die Anmeldung bei WebUntis über die App kann auf zwei Arten geschehen:

#### 1. Mit Hilfe eines QR-Codes:

b) Es erscheint nebenstehendes Fenster.

a) Melden Sie sich am Laptop oder PC mit Ihren Zugangsdaten an. Klicken Sie anschließend rechts oben auf das Icon mit der Klassenbezeichnung.

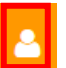

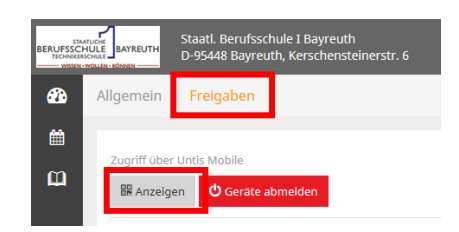

c) Starten Sie nun die App und klicken Sie anschließend auf `Manuelle Eingabe` und im nachfolgenden Fenster auf `QR-Code scannen`. Den dargestellten QR-Code können Sie jetzt mit Ihrem mobilen Endgerät einscannen und alle notwendigen Anmeldein-

formationen werden an die App übergeben. Sie können sofort die App benutzen.

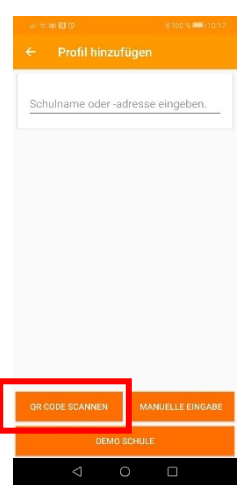

2. Manuelle Eingabe der Anmeldeinformationen:

ein und drücken dann auf das Lupen-Symbol.

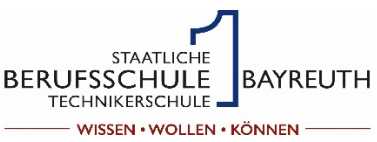

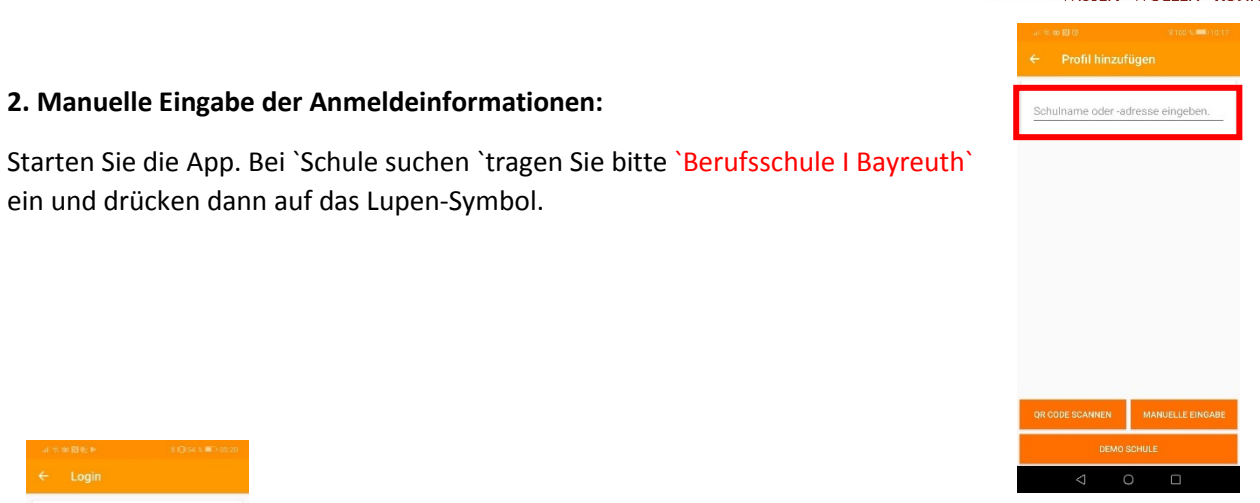

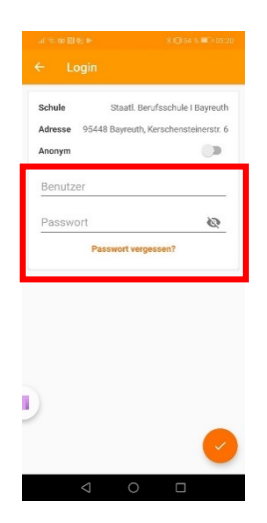

Wählen Sie im folgenden Fenster die Berufsschule I Bayreuth aus und tragen Sie dann Ihre Benutzerdaten ein.

Danach erscheint Ihr Stundenplan auf dem Display.

10 16.9. 17 18 19 20 Mo. Di. Mi. Do. Fr. 7:50 **1** 8:35 8:35 2 9:20 HT-FU 9:35 **3** 10:20 20 17 10:20 4 11:05 RK E٧ 16b 11:20 5 12:05 D 17 12:05 Sk **6** 12:50 17 12:50 7 13:35 13:35 8 HT-.. HT-. 17,F HW: 14:20 14:20 **9** 15:05 HT-FU 15:15 10 16:00 17, HW1 16:00 11 16:45 17:00 05:27 10.09.2019  $\triangleleft$  $\bigcirc$ 

Achtung:

Die Bilder in der Anleitung `WebUntis am Smartphone/Tablet` wurden mit der App `Untis Mobile` für Android erstellt. Für das Apple-Betriebssystem iOs kann es hier Abweichungen geben.